## Save Data to OneDrive

1. Go to <a href="https://www.office.com/">https://www.office.com/</a> and sign into Microsoft 365.

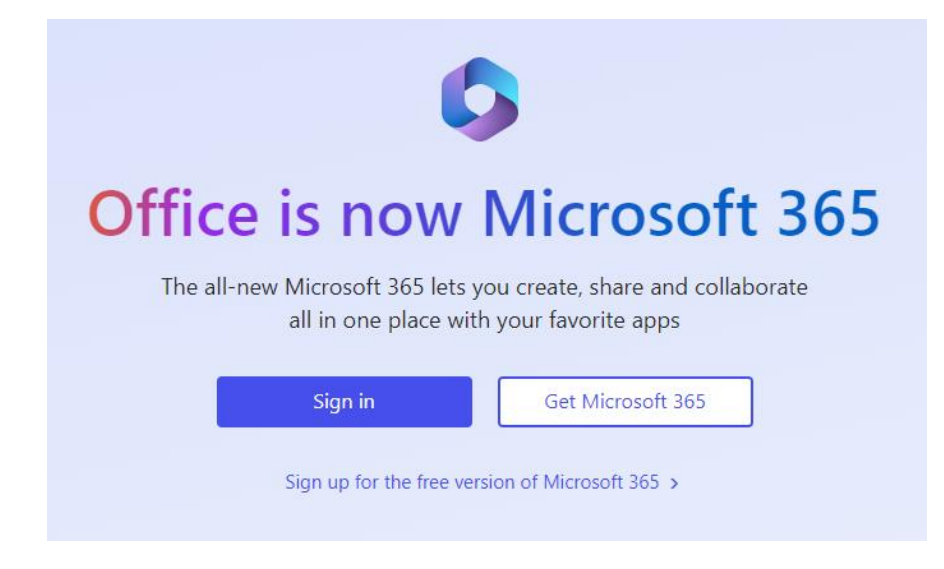

2. Once logged in, click on the Grid in the upper left-hand corner.

|                       | Microsoft 365                                      |  |
|-----------------------|----------------------------------------------------|--|
| Home<br>(+)<br>Create | Welcome to Microsoft 365, Sandra                   |  |
| P<br>My Content       | Recommended                                        |  |
| Feed                  | Quick access                                       |  |
| Apps                  | Document2                                          |  |
| Outlook               | Document1                                          |  |
| Teams                 | SKM_658e ID22110108370                             |  |
| Word                  | Document                                           |  |
| <b>X</b><br>Excel     | FavoriteLists-e0157a47-72e4-43c1-bfd0-ed9f7040e894 |  |
| PowerPoint            |                                                    |  |
| OneNote               |                                                    |  |

3. Click on the *OneDrive* icon.

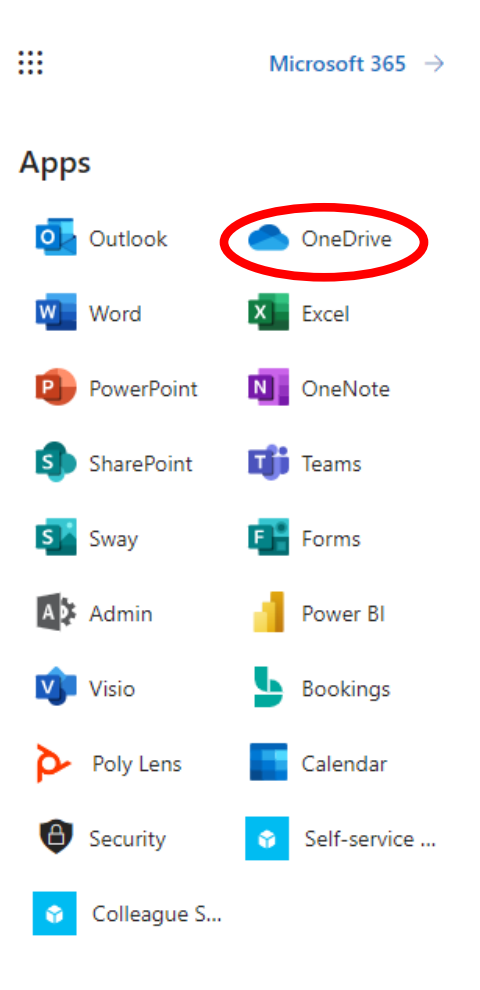

4. Click on *My files*. To create a new folder, click on the blue *New* button.

| ::: OneDrive     |                                                                                      |
|------------------|--------------------------------------------------------------------------------------|
|                  | + New $\sim$ $\uparrow$ Upload $\sim$ $\mathcal{P}_{\delta}^{\circ}$ Automate $\sim$ |
| ☆ Home           |                                                                                      |
| 🗅 My files       | My files                                                                             |
| 용 Shared         | 🗅 Name 🗸                                                                             |
| Favorites        | Attachments                                                                          |
| \ıı∬ Kecycle bin | Desktop                                                                              |

5. You can drag and drop files into your folders, or you can do a *Save As* to save your files to your OneDrive.

| + New ~    |                                                                                | nk 🧊 Sync 🕁 Dow       | nload 🛛 😰 Export to Excel         | ♦ Power Apps ∨ | ₿ Automate ∨ |
|------------|--------------------------------------------------------------------------------|-----------------------|-----------------------------------|----------------|--------------|
| My files ⇒ | Desktop Systems files (Read Only) ⇔                                            | > Digital Signs       |                                   |                |              |
|            |                                                                                |                       |                                   |                |              |
|            |                                                                                |                       |                                   |                |              |
| ß          | Name $ \!\!\!\!\!\!\!\!\!\!\!\!\!\!\!\!\!\!\!\!\!\!\!\!\!\!\!\!\!\!\!\!\!\!\!$ | Modified ~            | Modified By ${\scriptstyle \lor}$ |                |              |
|            | Name 🗸<br>Digital Signs.xlsx                                                   | Modified ~<br>July 11 | Modified By ~                     |                |              |

Students will have 1 TB of storage available.

If you have any questions, please contact the Help Desk at <u>helpdesk@luzerne.edu</u>, 570-740-0711, or Room 106 in the Campus Center.